# Wie gestalte ich meinen GesRZ-Beitrag mit Formatvorlage?

Eine Kurzanleitung in fünf Schritten

Bitte nehmen Sie sich fünf Minuten Zeit, um diese Kurzanleitung durchzulesen. Für ganz eilige Leser: Die ersten vier Schritte informieren Sie über einen "Standardbeitrag". Der fünfte Schritt ist insbesondere bei der Erstellung von Listen hilfreich.

## 1. Wie beginne ich?

Öffnen Sie bitte das Dokument Formatvorlage\_GesRZ-Beitrag auf www.gesrz.at.

## 2. Wie erscheinen die Formate am Bildschirm?

Klicken Sie bitte im **Word-Menü** auf den Punkt **Formatvorlagen**: Am rechten Rand des Bildschirms öffnet sich die Leiste verfügbarer Formate. Das Dokument ist nun zur Bearbeitung offen.

### 3. Hilfe: Ich kann in Word keine Formate auswählen!

**Bitte verwenden Sie die Vorlagenleiste rechts**. Beachten Sie bitte: Alle gängigen Word-Formate in der Menüleiste am oberen Rand des Bildschirms sind gesperrt.

#### 4. Welche Formate gibt es?

- In der Formatvorlage stehen Ihnen alle in der GesRZ vorgesehenen Überschriftenebenen, Absatzformate, Aufzählungen, Listen und Hervorhebungen zur Verfügung.
- Ersetzen Sie die Musterbezeichnungen durch Ihren Text, zB "Die Verschwiegenheitspflicht der Vorstands- und Aufsichtsratsmitglieder einer nicht börsenotierten AG" statt Haupttitel.
- Musterformate, die Sie nicht benötigen (etwa vertiefte Überschriftenebenen), löschen Sie bitte aus Ihrem Manuskript.

## 5. Wie füge ich Listen ein?

Fügen Sie Listen bitte manuell mithilfe der Tabulator-Taste ein:

- Wählen Sie Ihr Nummerierungszeichen, zB 1.
- Geben Sie nach dem Zeichen einen **Tabulatorschritt** ein (1. ).
- Schreiben Sie den Text.
- Wiederholen Sie diese Vorgehensweise für jeden Listenpunkt in einer neuen Zeile.
- Den gesamten Listenbereich bitte mit dem Format liste1 markieren.